## الإضافات

نظام المخزون

- تم إضافة إمكانية ربط العروض بفئات العميل.
- تم إضافة خمس مرفقات إضافية بمستند فحص الجودة.
- تم اضافة مستند جديد بالاسم "تحديث بيانات صنف".
- في سطور ملف ماركة صنف، تم إضافة 5 حقول من الأنواع (Ref, Number, description).
- تم إضافة الخيار "تجاهل معالجة الكميات للأرقام المسلسلة قبل تاريخ معين" في شاشة إعدادات الـ Supply Chain.
  - تم إضافة الخيار "تجاهل حساب التكاليف للصنف" في شاشة إعدادت الصنف.
- في تصنيف صنف 1، تم إضافة جريد ( التفاصيل ) يحتوي على 5 حقول من الأنواع ( N , )
   Description , ref
  - في شاشة إنهاء الجرد، تم إضافة 5 مرفقات.
  - تم إضافة جريد relations في Item Class 1 مثل باقى التصنيفات

نظام المبيعات

- تم إضافة الحقول الآتية في عروض الأسعار في جريد (خصومات علي قيمة الفاتورة):
  (عدد الأصناف | أصغر من)
  (عدد الأصناف | أكبر من أو تساوي)
  - (آلبة احتساب عدد الأصناف)
  - (عدم احتساب الأصناف المجانية)
- تم إضافة الخيار "عدم تكرار الأصناف مع المصدر الإضافي في شاشة "قائمة أسعار"، يمنع اضافة الأصناف المكررة عند استخدام (المصدر الإضافي).
- في مردود المبيعات توجيه المستند، تم إضافة تأثير محاسبي لخصم التقريب في توجيه مردود المبيعات.
- تم إنشاء مسار الكيان EARecalcFreeLinesUnitPriceIfZero لاقتراح سعر الصنف المجاني من قائمة الأسعار في حالة عدم وجود سعر.

نظام المشتريات

 تم إضافة الخيار "السماح بالحفظ مع وجود أصناف ليس لها سعر (مع الالتزام بقوائم الأسعار)" في توجية مسند فاتورة مشتريات

نظام الاعتمادات المستندية

- تم إضافة مستند جديد بالاسم " فاتورة مبدئية للشحنة"
  - الموارد البشرية
- في شاشة الموظف، تم إضافة حقل مركب باسم (رقم تأشيرة الدخول + تاريخ الإصدار + تاريخ الانتهاء).
  - تم إضافة نفس هذه الحقول في شاشة تحديث بيانات موظف سواء مفرد أو مجمع.

نظام الاستثمار العقاري

- تم إضافة سند جديد باسم "سند تعلية عقار".
- في توجيه عقد شراء عقار، تم إضافة الحقل "حقل قيمة العقار ".

نظام البنوك

تم اضافة :(attachment1, attachment, attachment2, attachment3, attachment4): قي شاشة مستند افتتاحي خطاب ضمان.

نظام خدمة العملاء

- في مستند استلام فاتورة، تم إعادة تطبيق (صنف مفقود من الفاتورة) مع الحفظ اذ كان الصنف مفقود يكون true و اذ لم يكن false.
- في عقد الصيانة، تم تعديل قيم الإجمالي في رأس السند وإظهار الحقول "إجمالي المدفوع و "إجمالي المتبقي" في جريد الإجماليات في شاشة عقد الصيانة.
  - تم إضافة اسم أول إصدار لطلبات التطوير لمعرفة الطلبات التي تم إنهاؤها في إصدار صامت.
    نظام الحسابات
- تم إضافة فلترة ( من تاريخ دفعة الى تاريخ دفعة) بمستند إنشاء روابط دفع، مع تصحيح المعادلة في حقل تجميع الأقساط التي باقي عليها أقل من (أيام).
  - تم إضافة حقول (نموذج جدولة ألأقساط نموذج جدولة الفوائد) لاستخدمها في انشاء قالب.

نظام المقاولات

- في شاشة مشاريع المقاولات، تم إضافة صفحة للإحصائيات تحتوي على عقود المشاريع المربطة بهذا المشروع.
- في شاشة حصر تكاليف المقاولات، تم إضافة الحقول remarks، text1, text2, n1, n2 في سطر الجريد (سندات التكلفة اليدوية) ويتم نسخه من حقل remarks في هيدر السند.
  - تم إضافة المجموعة التحليلية على سطور التفاصيل في مستند السركي. يتم إظهار ها بتعديل شاشة.
    الاعدادات
    - تم ربط شاشة قيد استحقاق الإيجار بمصلحة الضرائب.
    - تم إنشاء مسار الكيان (EASortFields) لترتيب السطور لترتيب السطور.
      مثال: ترتيب أبجدي للأصناف او بالسعر او بحقل معين بداخل سطور المستند.
- تم جعل مسار الكيان يEAWordTemplate، يقوم بمنع التعديل لكل المستندات الناتجة بطريقة افتراضية. لمنع هذا، يوجد مدخل باسم Do Not Make Document Read Only ، قم بوضع true به إذا اردت إلغاء الطريقة الجديدة، كما تم إضافة مدخل آخر للتحكم في اسم الملف الناتج من خلال true.
  - تم إضافة تاريخ التعديل "تاريخ الحدث"، في شاشة سجل التعديل التفصيلي للمستندات.
    - تم إضافة الخيار "مع الطباعة" في التنبيهات يستخدم مع الطباعة.
- في المهمة المجدولة Parameters، تم إضافة ملاحظات 1:3 مع إمكانية إضافة الملاحظات المذكورة في كل من : قالب موضوع الإيميل ، قالب الإيميل.

نقاط البيع

- في شاشة الإعدادات تم إضافة التعديلات التالية:
- o عند ظهورها للمرة الأولى، يتم إخفاء زر Show IDs Upgrade Release
  Resend Docs Memory Usage
  - عند الضغط على موافق، يتم في البداية التأكد من التالي:
  - اعدادات قاعدة البيانات صحيحة ويمكن الاتصال بها
    - عنوان الخادم صحيح ويمكن الاتصال به
      - کود الماکینة موجود بخادم نما ومفعل

وإذا وجدت أخطاء يتم عرضها و رفض الحفظ و العودة إلى شاشاة الإعدادت مرة أخرى حتى يتم إصلاح الأخطاء.

- تم إضافة زر للتأكد من البيانات (يقوم بعمل الخطوات السابقة ولكن دون تطبيق الإعدادات)
  - إضافة زر باسم إلغاء Cancel
- تم ترجمة كل ما هو ليس مترجم (باللغة الإنجليزية ان لزم الأمر) بدلاً من تركه بشكله الحالي الغير مفهوم للبعض
  - تم إضافة ref بداخل مستند النواقص في الماكينة
- تم إضافة كود واسم المستخدم عندما تكون الفاتورة نقاط البيع مسودة، حيث ان كود واسم المستخدم يظهر فقط عندما تكون الفاتورة نقاط البيع ثابتة فقط.

تطبيق الموبايل

- في تطبق المخازن، تم تغيير اسم المستند الحالي في التطبيق الخاص بالتحويل المخزني الى طلب تحويل مخزنى ولكن يعمل بالطريقة السابقة. أي يمكن استخدامه كتحويل مخزنى أو طلب تحويل مخزنى، وتم إضافه مستند باسم التحويل المخزنى يكون بناً على طلب تحويل مخزنى.
  - في تطبيق كابتن اور در، تم اضافة الرز (تعديل العميل) بجانب الرز إضافه عميل.
  - في تطبيق الجرد، تم إضافة اللون والمقاس وإمكانية إضافة كود المقاس واللون ككود للصنف.
    - تم اضافه بناءً على في سند مباشرة عمل في التطبيق.
- تم إضافة الخيار "السماح بالتعديل من التطبيق" في إعدادات التطبيق المُجمع في إعدادات إنشاء مستندات وملفات من التطبيقات.